شروع برنامه نویسی FATEK PLC

بررسی و تالیف : EZA

شروع برنامه نویسی با نرم افزار WINPROLLADER

حافظه داخلی FATEK PLC :

در این پی ال سی ها ، رجیسترها بصورت تک بیتی یا ۱۶بیتی قابل دسترسی می باشند (رجیسترهای ۳۲بیتی از استفاده دو رجیستر ۱۶بیتی بوجود می آیند)

رجیسترها دارای دو دسته هستند :

رجیسترهای معمولی :این رجیسترها توسط برنامه نویس در برنامه برای نگهداری اطلاعات و اعداد قابل استفاده
 هستند و بر دو دسته می باشند

-1 : مقدار موجود در این رجیسترها با قطع و وصل برق صفر نمی شوند و ماندگار می مانند.

۲- Non retentive : مقدار موجود در این رجیسترها با قطع و وصل برق پاک (صفر ) می شوند .

رجیسترهای بیتی :

| X0 ~ X255     |                                                                        | х |
|---------------|------------------------------------------------------------------------|---|
| Y0 ~ Y255     | اخروجی . WWW.EZa-CO.Co                                                 | Y |
| M1400~M1911   | رجیسترهای بیتی معمولی غیر ماندگار                                      |   |
| M0~M1399      | رجیسترهای بیتی معمولی قابل تنظیم برای ماندگار بودن یا غیر ماندگار بودن | М |
| M1912 ~ M2001 | رجیسترهای بیتی خاص                                                     |   |

شروع برنامه نویسی FATEK PLC بررسی و تالیف : EZA

تعدادی از رجیسترهای بیتی خاص :

(تمام رجیسترهای خاص از مسیر HELP >> Special Registers قابل دسترسی می باشند)

| شیحات<br>نیرجات                                                                                                    | شماره رجيستر |
|----------------------------------------------------------------------------------------------------|--------------|
| ین ک                                                                                                    | بیتی خاص     |
| ک شدن این بیت CPU به حالت استپ می رود و تموم خروجی ها خاموش می شوند . با خاموش و روشن کردن ، PLC دوباره RUN می شود                                               | M1912        |
| ۔<br>ک شدن این بیت خروجی های سخت افزاری خاموش می شوند ولی وضعیت خروجی ها در برنامه در همان حالت باقی می مانند.<br>[3]                                            | M1913        |
| ۔<br>ک شدن این بیت ، رجیسترهای بیتی غیر ماندگار صفر می شوند<br>[4]                                                                                               | M1914        |
| ۔<br>ک شدن این بیت ، رجیسترهای بیتی ماندگار صفر می شوند<br>15                                                                                                    | M1915        |
| ۔<br>ک شدن این بیت ، رجیسترهای ۱۶بیتی غیر ماندگار صفر می شوند<br>16                                                                                              | M1916        |
| -<br>ک شدن این بیت ، رجیسترهای ۱۶بیتی ماندگار صفر می شوند<br>7 ا                                                                                                 | M1917        |
| ۔<br>میله این بیت ، CPU هر ۲۰٫۰ ثانیه یک پالس تولید می کند.                                                                                                    | M1920        |
| ۔<br>بیله این بیت ، CPU هر ۲۰ ثانیه یک پالس تولید می کند.                                                                                                    | M1921        |
| ۔<br>بیله این بیت، CPU هر ۱ ثانیه یک پالس تولید می کند.                                                                                                    | M1922        |
| ۔<br>بیله این بیت ، CPU هر ۶۰ ثانیه یک پالس تولید می کند.                                                                                                    | M1923        |
| ی CPU از حالت RUN به RUN یا از حالت خاموش به روشن می رود ، فقط در اسکن اول برنامه ا <mark>ین بیت ۱</mark> می شود و تا آخر صفر می ماند. 24                        | M1924        |
| ی تغییر ساع <mark>ت و تاریخ داخ</mark> لی <mark>PLC این بیت بای</mark> د ابتد <mark>ا ۱ شود و پس</mark> از تنظیم ساعت و تاریخ ، <mark>باید صفر شود .</mark> 52 5 | M1952        |
| -<br>ک شدن این <mark>بیت ، وقتی تا</mark> یمر به م <mark>قدار تنظیم</mark> شده رسید در ا <mark>ین م</mark> قدار باقی می ماند.                                    | M1957        |
|                                                                                                    |              |

## رجیسترهای ۱۶ بیتی :

| _ | رجيسترهاي 16بيتي معمولي                                                  | D0~D4000    |
|---|--------------------------------------------------------------------------|-------------|
| D | رجیسترهای ۱۶بیتی خاص _ 679 / / / / /                                     | D4001~D4095 |
| R | رجیسترهای ۱۶بیتی معمولی قابل تنظیم برای ماندگار بودن یا غیر ماندگار بودن | R0~R3839    |
|   | رجیسترهای ۱۶بیتی معمولی ماندگار                                          | R5000~R8071 |
|   | رجیسترهای ۱۶بیتی خاص                                                     | R3840~R4200 |

تعدادی از رجیسترهای ۱۶بیتی خاص :

شروع برنامه نویسی FATEK PLC

(تمام رجیسترهای خاص از مسیر HELP >> Special Registers قابل دسترسی می باشند)

| توضيحات                                                                                       | Register<br>No.     |
|-----------------------------------------------------------------------------------------------|---------------------|
| رجیسترهای ورودی آنالوگ                                                                        | R3840 ~<br>R3903    |
| رجيسترهای خروجی آنالوگ                                                                        | R3904 ~             |
| Baud Rate بورت •                                                                              | R3967<br>R4050      |
| مقدار مربوط به تنظیمات بارامت های بورت (                                                      | R4030               |
| مقدار مربوط به تنظیمات یارامترهای پورت ۲                                                      | R4158               |
| مقدار مربوط به تنظیمات یارامترهای یورت High Speed ۲                                           | R4161               |
| مقدار مربوط به تنظیمات پارامترهای پورت ۳                                                      | R4043               |
| مقدار مربوط به تنظیمات پارامترهای پورت ۴                                                      | R4044               |
| تنظیم پروتکل های ار تباطی پور تهای ۱~۴                                                        | R4047               |
| ۸ بیت کم ارزش شماره استیشن می باشد (مقدار ۸ بیتهای باارزش را برابر با مقدار H۵۵ قرار می دهیم) | R4055               |
| "پارامتر ثانیه" مربوط به ساعت داخلی CPU                                                       | R4128               |
| "پارامتر دقيقه" مربوط به ساعت داخلي CPU                                                       | R4129               |
| "پارامتر ساعت" مربوط به ساعت داخلی CPU                                                        | R4130               |
| "پارامتر روز" مربوط به تاریخ داخلی CPU                                                        | R4131               |
| "پارامتر ماه" مربوط به تاريخ داخلی CPU                                                        | R4132               |
| "پارامتر سال" مربوط به <mark>تاریخ داخلی</mark> CPU                                           | R4 <mark>133</mark> |
| چندمین روز هفته                                                                               | R4134               |
| زمان اسکن برنامه                                                                              | R4136               |
| رجیستر V برای آدرس ده <mark>ی غ</mark> یر مستقیم                                              | R4164               |
| رجیستر Z برای آدرس دهی غیر مستقیم                                                             | R4165               |
| رجیستر PO برای آدرس دهی غیر مستقیم                                                            | D4080               |
| رجیستر P1 برای آدرس دهی غیر مستقیم                                                            | D4081               |
| رجيستر P2 برای آدرس دهی غير مستقيم                                                            | D4082               |
| رجيستر P3 برای آدرس دهی غير مستقيم                                                            | D4083               |
| رجیستر P4 برای آدرس دهی غیر مستقیم<br>                                                        | D4084               |
| رجیستر PS برای ادرس دهی غیر مستقیم                                                            | D4085               |
| رجيستر P6 برای ادرس دهی غير مستقيم                                                            | D4086               |
| رجیستر ۲۶ برای ادرس دهی غیر مستقیم                                                            | D4087               |
| رجیستر ۲8 برای ادرس دهی غیر مستقیم                                                            | D4088               |
| رجیستر P9 برای ادرس دهی غیر مستقیم                                                            | D4089               |

برنامه نویسی PLC به زبان LADDER :

شروع برنامه نویسی FATEK PLC

بررسي و تاليف : EZA

نحوه ی انجام عملیات در سیستمPLC به صورت زیر است :

PLC تمام ورودی ها را چک می کند (Scan Inputs)، ورودی هایی که وصل هستند از نظر PLC معادل " یک" و ورودی هایی که قطع هستند معادل "صفر" قرار داده می شوند .

CPU برنامه موجود در حافظه را خط به خط خوانده و اجرا می کند و پس از پایان اجرای برنامه ، وضعیت خروجی ها را به واحد خروجی می فرستد و این سیکل مجدداً از ابتدا آغاز می شود.

کل زمان انجام مراحل ۱تا۳برابر است با Scan Inputs + Scan Program+ Scan Outputs می نامند.

چنانچه این زمان بیشتر از 0.25 ثانیه گردد، نشان دهنده ی این مطلب می باشد، که یکی از قسمت هایPLC دچار اشکال شده بنابراین تایمر سگ نگهبان (Watch Dog Timer) عمل نموده و تمامی خروجی ها را غیرفعال می کند تا عملکرد اشتباه PLCمنجر به حادثه نگردد. این زمان پیش فرض، از طریق تابع ۹۰ قابل تغییر است .

فرض کنید که در یک برنامه باید با وصل یک ورودی ، یک خروجی فعال گر<mark>دد.ح</mark>ال اگر تصادفاً ورودی در لحظه ای وصل شود کهPLC ، مرحله خواندن ور<mark>ودی ها را</mark> به ا<mark>نجام رس</mark>انده باشد،در این صورت باید<mark>به اندازه ی یک</mark> اسکن کامل صبر کند تا وضعیت این ورودی به CPU انتقال یابد ، <mark>این تاخیر</mark> را تاخی<mark>ر نرم افزاری PLC</mark> می نامند.

از طرف دیگر به دلیل نویزهای موجود در محیط های صنعتی ، ورودی ها عموماً دارای <mark>فیلتری می ب</mark>اشند که این نیز به نوبه ی خود تاخیری را در دریافت ورودی ایجاد می نماید(حدود 10ms )، همچنین اگر خروجی از نوع رله ای باشد مدت زمانی حدود 10ms نیز برای وصل رله ی خروجی خواهیم داشت ، مجموع این دو زمان را تاخیر سخت افزاریPLC می نامند.

بنابراین پاسخ زمانیPLC حاصل جمع تاخیر نرم افزاری و سخت افزاری موجود در آن می باشد.

نرم افزار برنامه نویسی WinProladder" PLC FATEK" می باشد. کاربر بوسیله این نرم افزار می تواند مستقیماً برنامه موجود در حافظهPLC را مشاهده و تغییر دهد و یا ابتدا برنامه را در داخل کامپیوتر شخصی بنویسد و سپس در موقع مناسب آن را به PLC منتقل نماید و قابلیت اجرای برنامه "RUN" یا "STOP" از محیط این نرم افزار انجام می شود .

برخی قابلیت های نرم افزار برنامه نویسی Win Proladder) FATEK) به شرح زیر می باشد:

### شروع برنامه نویسی FATEK PLC

بررسي و تاليف : EZA

- امکان نوشتن برنامه به صورت Off Line و ذخیره آن به صورت یک فایل جهت دسترسی دوباره به برنامه فوق . ጰ
  - ای مشاهده ی اجرای یک برنامه روی On Line Monitoring) PLC).
  - Offline Simulation) PLC مشاهده ی اجرای یک برنامه بدون استفاده از Offline Simulation)
    - 🛠 🔹 قابلیت قطع و وصل هر ورودی یا فعال و غیرفعال کردن هر خروجی .
  - ۸۰ امکان تغییر برنامه در حالت (RUN) ، که از قابلیت های منحصر به فرد این نرم افزار می باشد.
  - Status Page از طریق صفحه ی مانیتورینگ (Status Page)
  - امکان پیدا کردن سریع هر ورودی یا خروجی دلخواه (search) در برنامه و جایگزین نمودن آن ها.
    - Comments) امکان قرار دادن توضیحات اضافی در برنامه(Comments)
    - 🖈 🔹 امکان قرار دادن رمز (Password) برای کل برنامه یا فقط زیر برنامه ها.
- PLC و PLC و PLC و PC و PLC و PC و PLC و PC با روش های متنوع (اتصال مستقیم از طریق Ethernet ، USB ، RS232 و اتصال از راه دور به

كمك مودم خط تلفن ).

معرفی منوهای نرم ا<mark>فزار Winpr</mark>olla<mark>der</mark> :

ايجاد پروژه جديد:

از منوی File و انتخاب گزینه New Project و انتخاب نوع PLC می توان پروژه <mark>جدیدی را ایجاد</mark> کرد و در آن برنامه مورد نظر را نوشت .

# www.eza-co.com

شروع برنامه نویسی FATEK PLC

سخت افزار FATEK PLC FBs

| WinProLadder                                | The Annual And International And International |
|---------------------------------------------|----------------------------------------------------------------------------------------------------|
| File Edit View Project Ladder PLC           | Tool Window Help                                                                                                    |
| New Project Ctrl+N                          |                                                                                                    |
| Save Ctrl+S                                 | ★ 羹 ★ 鷽 ★ 鷽 ★ 鷽 ★ 闇   ■ ★   ■ 際 サ                                                                                                    |
| Save As                                     | $ \uparrow_{P} \downarrow_{N} = \downarrow_{N} \downarrow_{N} \rightarrow S B T C F X X X $                                                                                                    |
| Close                                       | X                                                                                                    |
| Import<br>Export                            | Project Information                                                                                                    |
| Printer Setup<br>Print Content Setup Ctrl+P | Proiect Name Project0<br>Model Name FBs-20MC Edit                                                                                                    |
| Exit                                        | Detachable term PLC Model (4 × 200KHz, 2 × 20KHz, 6 total 5KHz), 8 outputs, (4 × 200KHz, 2 × 20KHz, 6 total port(can expand up to 5).                                                                                                    |
|                                             | Description : Series: Points: Model:<br>FBs- ▼ 20 ▼ MC ▼                                                                                                    |
| نوع PLC                                     | Coptions                                                                                                    |
|                                             | Calendar B1z-<br>B1-                                                                                                    |
|                                             | OK X Cancel                                                                                                    |

ذخيره برنامه :

در منوی File با استفاده از گزینه Project File <>> Save As می توان برنامه را ب<mark>عنوان یک فایل ب</mark>ا فرمت pdw. در کامپیوتر ذخیره

| WinProLadder                | r - [Ladder D     | )iagram - N | Main_unit1]                            |           | _     |            |                    | -                                         |
|-----------------------------|-------------------|-------------|----------------------------------------|-----------|-------|------------|--------------------|-------------------------------------------|
| <br>File Edit               | √iew Proje        | ct Ladde    | er PLC Tool Wir                        | ndow Help |       |            |                    |                                           |
| 🗋 New Proj                  | ect               | Ctrl+N      | 1                                      |           |       |            |                    |                                           |
| 🖨 Open<br>🗑 Save            |                   | Ctrl+S      | <u>™</u> , + <u>@</u> ; + <u>@</u> , + | ŸA - 🗉 -  | ₩ - # | - <u>-</u> | ا <del>تار</del> ا | 4F.                                       |
| Save As                     |                   | ×           | 🖶 Project File 🗲                       |           |       | ىپىيو بر   | المعد مراجع        | ه مير وير                                 |
| Close                       |                   |             | 🔤 To PLC 🛶                             |           |       | - PLC      | یرنامه در :        | ذخيره                                     |
| <br>Import                  |                   | •           |                                        |           |       |            |                    |                                           |
| Export                      |                   | •           |                                        | NOOL      |       | 1          |                    |                                           |
| 🚔 Printer Se<br>📇 Print Con | tup<br>tent Setup | Ctrl+P      |                                        | NOOZ      |       |            |                    |                                           |
| Exit                        |                   |             | J                                      |           |       |            |                    |                                           |
|                             |                   |             | _                                      | 10000     |       |            |                    | 1. A. A. A. A. A. A. A. A. A. A. A. A. A. |
|                             |                   |             |                                        |           |       |            |                    |                                           |
|                             |                   |             |                                        |           |       |            |                    |                                           |

کرد یا با استفاده از گزینه PLC << Save As برنامه نوشته شده را در حافظه PLC ذخیره کرد.

بررسي و تاليف : EZA

شروع برنامه نویسی FATEK PLC

سخت افزار FATEK PLC FBs

باز کردن برنامه یا خواندن برنامه از PLC:

| WinProLad | der - [Lad                                                                                                    | lder Diag                                                                                                    | gram - I                                                                                                    | Main_uni                                                                                                    | t <b>1</b> ]                                                                                                    |                                                                                                    |                                                                                                    |                                                                                                    |                                                                                                    |                                                                                                    |                                                                                                    |                                                                                                    |
|-----------|----------------------------------------------------------------------------------------------------|----------------------------------------------------------------------------------------------------|----------------------------------------------------------------------------------------------------|----------------------------------------------------------------------------------------------------|----------------------------------------------------------------------------------------------------|----------------------------------------------------------------------------------------------------|----------------------------------------------------------------------------------------------------|----------------------------------------------------------------------------------------------------|----------------------------------------------------------------------------------------------------|----------------------------------------------------------------------------------------------------|----------------------------------------------------------------------------------------------------|----------------------------------------------------------------------------------------------------|
| File Edit | View                                                                                                    | Project                                                                                                    | Ladd                                                                                                    | er PLC                                                                                                    | Tool                                                                                                    | Window                                                                                                    | Help                                                                                                    | )                                                                                                    |                                                                                                    |                                                                                                    |                                                                                                    |                                                                                                    |
| 🗋 New P   | roject                                                                                                    | C                                                                                                    | trl+N                                                                                                    | 1                                                                                                    |                                                                                                    | کر دہ اید                                                                                                    | ذخيره                                                                                                    | امييوتر                                                                                                    | که در ک                                                                                                    | ر نامه ای                                                                                                    | ژ کر دن ب                                                                                                    | با                                                                                                    |
| 🖨 Open    |                                                                                                    |                                                                                                    | Þ                                                                                                    | 🖨 Оре                                                                                                    | n 🔶                                                                                                    |                                                                                                    | -                                                                                                    |                                                                                                    | -                                                                                                    |                                                                                                    |                                                                                                    | Ctrl+0                                                                                                    |
| 🖬 Save    |                                                                                                    | C                                                                                                    | Ctrl+S                                                                                                    | 🚾 Con                                                                                                    | nect To                                                                                                    | PLC 🗲                                                                                                    | - PL                                                                                                    | داخل 🕰                                                                                                    | برنامه از                                                                                                    | خواندن إ                                                                                                    |                                                                                                    | Ctrl+L                                                                                                    |
| Save A    | s                                                                                                    |                                                                                                    | •                                                                                                    | 1 E:\                                                                                                    | Amir Re                                                                                                    | ezai\2LC\2                                                                                                    | LC.pdv                                                                                                    | v                                                                                                    |                                                                                                    |                                                                                                    |                                                                                                    |                                                                                                    |
| Close     |                                                                                                    |                                                                                                    |                                                                                                    | 2 E:\                                                                                                    | Amir Re                                                                                                    | ezai\SAMP                                                                                                    | LES\FU                                                                                                    | JN33.pdv                                                                                                    | ,                                                                                                    |                                                                                                    |                                                                                                    |                                                                                                    |
| Impor     | t                                                                                                    |                                                                                                    | ÷                                                                                                    | 3 C:\                                                                                                    | Users\/                                                                                                    | A-Rezai∖De                                                                                                    | sktop\                                                                                                    | samane t                                                                                                    | tozie kha                                                                                                    | tte 1-PLC                                                                                                    | -911220                                                                                                    | .pdw                                                                                                    |
| Export    |                                                                                                    |                                                                                                    | +                                                                                                    | 4 E:\                                                                                                    | Amir Re                                                                                                    | ezai∖SAMP                                                                                                    | LES\TE                                                                                                    | ST KHOF                                                                                                    | OJIE REL                                                                                                    | AY.pdw                                                                                                    |                                                                                                    |                                                                                                    |
| 🗂 Printe  | r Setup                                                                                                    |                                                                                                    |                                                                                                    |                                                                                                    |                                                                                                    |                                                                                                    |                                                                                                    |                                                                                                    |                                                                                                    |                                                                                                    |                                                                                                    |                                                                                                    |
| 进 Print ( | Content Se                                                                                                    | etup C                                                                                                    | Ctrl+P                                                                                                    |                                                                                                    |                                                                                                    | N                                                                                                    | 002                                                                                                    |                                                                                                    |                                                                                                    |                                                                                                    |                                                                                                    |                                                                                                    |
| Exit      |                                                                                                    |                                                                                                    |                                                                                                    |                                                                                                    |                                                                                                    |                                                                                                    |                                                                                                    |                                                                                                    |                                                                                                    |                                                                                                    |                                                                                                    |                                                                                                    |
|           | WinProLad<br>File Edit<br>New P<br>GOPEN<br>Save<br>Save A<br>Close<br>Impor<br>Export<br>Export<br>Print C<br>Exit | WinProLadder - [Lac         File       Edit       View         New Project         Open         Save         Save         Close         Import         Export         Printer Setup         Print Content Setup         Exit | WinProLadder - [Ladder Diag         File       Edit       View       Project         New Project       Open         Save       Open         Save As       Olse         Import       Export         Printer Setup       Print Content Setup         Exit       Open | WinProLadder - [Ladder Diagram -         File       Edit       View       Project       Ladd         New Project       Ctrl+N         Open       Import       Import         Export       Import       Import       Import         Printer Setup       Print Content Setup       Ctrl+P         Exit       Exit       Import       Import | WinProLadder - [Ladder Diagram - Main_unit         File       Edit       View       Project       Ladder       PLC         New Project       Ctrl+N         Open       Conse       Open         Save As       1       E:\         Close       2       E:\         Import       3       C:\         Export       4       E:\         Printer Setup       Print Content Setup       Ctrl+P         Exit       Exit       Ctrl+P | WinProLadder - [Ladder Diagram - Main_unit1]         File       Edit       View       Project       Ladder       PLC       Tool         New Project       Ctrl+N       Copen       Connect To         Save       Ctrl+S       Connect To         Save As       1       E:\Amir Ri         Close       2       E:\Amir Ri         Import       3       C:\Users\/         Export       4       E:\Amir Ri         Printer Setup       Print Content Setup       Ctrl+P         Exit       Exit       Exit | WinProLadder - [Ladder Diagram - Main_unit1]<br>File Edit View Project Ladder PLC Tool Window<br>Corea Ctrl+N<br>Copen<br>Connect To PLC<br>Connect To PLC<br>Connect To PLC<br>Close<br>I E:\Amir Rezai\2LC\2<br>2 E:\Amir Rezai\SAMP<br>3 C:\Users\A-Rezai\De<br>4 E:\Amir Rezai\SAMP<br>Printer Setup<br>Print Content Setup Ctrl+P<br>Exit | WinProLadder - [Ladder Diagram - Main_unit1]         File       Edit       View       Project       Ladder       PLC       Tool       Window       Help         New Project       Ctrl+N       Sove       Sove       Ctrl+S       Open       Sove       Ctrl+S         Save       Ctrl+S       Connect To PLC       PL         Import       I E:\Amir Rezai\SAMPLES\FU         Import       3 C:\Users\A-Rezai\Desktop\         Export       4 E:\Amir Rezai\SAMPLES\TE         Printer Setup       N002         Exit       N002 | WinProLadder - [Ladder Diagram - Main_unit1]<br>File Edit View Project Ladder PLC Tool Window Help<br>New Project Ctrl+N<br>Open ← Open ← Open<br>Save As<br>Close Ctrl+S<br>Save As<br>Close 1 E:\Amir Rezai\2LC\2LC.pdw<br>2 E:\Amir Rezai\SAMPLES\FUN33.pdw<br>3 C:\Users\A-Rezai\Desktop\samane t<br>4 E:\Amir Rezai\SAMPLES\TEST KHOP<br>Printer Setup<br>Print Content Setup Ctrl+P<br>Exit | WinProLadder - [Ladder Diagram - Main_unit1]<br>File Edit View Project Ladder PLC Tool Window Help<br>New Project Ctrl+N<br>Open ← Open ← Open<br>Save As<br>Close Ctrl+S<br>Save As<br>Close Ctrl+S<br>Save As<br>Close 1 E:\Amir Rezai\2LC\2LC.pdw<br>2 E:\Amir Rezai\SAMPLES\FUN33.pdw<br>3 C:\Users\A-Rezai\Desktop\samane tozie kha<br>4 E:\Amir Rezai\SAMPLES\TEST KHOROJIE REI<br>Printer Setup<br>Print Content Setup Ctrl+P<br>Exit | WinProLadder - [Ladder Diagram - Main_unit1]<br>File Edit View Project Ladder PLC Tool Window Help<br>New Project Ctrl+N<br>Open ← Open ← Open<br>Save As<br>Close Ctrl+S<br>Save As<br>Close Ctrl+S<br>Save As<br>Close Ctrl+S<br>Printer Setup<br>Print Content Setup Ctrl+P<br>Exit | WinProLadder - [Ladder Diagram - Main_unit1]<br>File Edit View Project Ladder PLC Tool Window Help<br>New Project Ctrl+N<br>Open Open Open Open Open Open Open Open |

مانیتور کردن رجیسترها و ورودی ها و خروجی های PLC:

با استفاده از صفحات<mark>St</mark>atu<mark>s Page می ت</mark>وان <mark>نام رجی</mark>سترها یا ورودی <mark>و خروجی های</mark> مورد نیاز را در ستون .Ref. No نوشت و

مقادیر جاری آنها را <mark>مشاهده ی</mark>ا تغییر <mark>داد</mark>.

| WinProLadder - [La                      | dder Diagram - Main_unit1]                                    | The share and the second second second |
|-----------------------------------------|---------------------------------------------------------------|----------------------------------------|
| 🔟 File Edit View                        | Project Ladder PLC Tool                                       | Window Help                            |
|                                         | ♥️ I/O Configuration<br>◆ Memory Allocation<br>興 ROR Register | Ĩŧ, ▾ ≔ ▾ ™ ▾ ਛੱ∣ █, ▾│ ॾ, ⋿; +;       |
| k 1 t 1 t 1 t 1 t 1 t 1 t 1 t 1 t 1 t 1 | 륙 Main Program<br>빠 Sub Program                               |                                        |
| ⊕ 🐨 System Co                           | ASCII Table                                                   | NOOL Status Monitoring                 |
| 🖽 🖼 Tablo Edit                          | MI Cases Deservates Table                                     | Ref. No. Status Data                   |
| E Commont                               |                                                               | D0 Decimal 0                           |
| 🗄 🛱 Statuc Dag                          | Be a servo Program Table                                      | DD2 Decimal 0                          |
| Eng Status Fay                          | General Purpose Link Table                                    | RO Decimal O                           |
|                                         | Register Table                                                | DR2 Decimal 0                          |
| H                                       | ModBus Master Table                                           | X1 Enable OFF                          |
|                                         | Table Configuration                                           | X2 Enable OFF                          |
|                                         | Status Dago                                                   | Y1 Enable OFF                          |
|                                         | Status Page                                                   | Y2 Enable OFF                          |
|                                         | Comments                                                      |                                        |
|                                         | Project Setup                                                 | StatusPage0                            |
|                                         | Discrete Register Allocation                                  |                                        |
|                                         | Program conversion                                            | •                                      |
|                                         | Project Information                                           | N0051                                  |
|                                         | Options Ctrl-                                                 | I+F8                                   |
|                                         |                                                               | StatusPage()                           |
|                                         |                                                               |                                        |
|                                         |                                                               |                                        |
|                                         |                                                               |                                        |
|                                         |                                                               |                                        |

شروع برنامه نویسی FATEK PLC

بررسی و تالیف : EZA

اختصاص کلمه عبور به پروژه :

دو نوع کلمه عبور را می توان به برنامه نوشته اختصاص داد :

- ، کلمه عبور به کل برنامه : با انتخاب نکردن عبارت Protect Sub-program Only ، کلمه عبور به کل برنامه های نوشته شده اختصاص می یابد ،در این حالت برای اینکه برنامه را باز کنیم ابتدا باید کلمه عبور را وارد کنیم .
- ۲- اختصاص دادن کلمه عبور به زیر برنامه ها : با تیک زدن عبارت Protect Sub-program Only کلمه عبور به زیر برنامه
   های نوشته شده اختصاص می یابد ، در این حالت برنامه باز می شود ولی فقط صفحه Main برنامه باز می شود و برای باز
   کردن صفحات زیر برنامه باید کلمه عبور را وارد کنیم .

: PLC ID

در PLC های FATEK می توان به برنامه نوشته شده یک مشخصه (ID) که می تواند شامل حروف و اعداد باشد اختصاص داده می شود و به PLC نیز یک مشخصه اختصاص داده می شود، اگر برنام<mark>ه ای را بخواهیم در یک PLC اجرا کنیم باید Program ID می شود. و PLC ID با یک<mark>دیگر برابر</mark> باش<mark>ند . گ</mark>زینه PLC ID زمانی که به PLC آنلاین باشیم فعال می شود.</mark>

شروع برنامه نویسی FATEK PLC

سخت افزار FATEK PLC FBs

تغيير نوع PLC در برنامه :

در منوی Project و با انتخاب گزینه Project information می توان صفحه مشخصات PLC معرفی شده به برنامه را باز کرد و نوع

**PLC** انتخاب شده را عوض کرد .

| WinProLadder - [Ladder Diagram - Main_unit1]                                                                                                    | APPENDING MARKED STREET, STREET, STREE | -                                     |
|----------------------------------------------------------------------------------------------------|----------------------------------------------------------------------------------------------------|---------------------------------------|
| File Edit View Project Ladder PLC Tool                                                                                                    | Window Help                                                                                                    |                                       |
| File       Edit       View       Project       Ladder       PLC       Tool         Project       Project       Ladder       PLC       Tool         Project       Project       Memory Allocation         Project0       Project       Project       Project         Project0       Project0       Project       Project0       Project0         Project0       Project0       Project0       Project0       Project0         Project0       Project0       Project0       Project0       Project0         Project0       Project0       Project0       Project0       Project0         Project0       Project0       Project0       Project0       Project0         Project1       Project1       Project1       Project1       Project1         Project1       Project1       Project1       Project1       Project1         Project2       Project2       Project2       Project2       Project2 | Window Help                                                                                                    | · · · · · · · · · · · · · · · · · · · |
| Program conversion                                                                                                    | Options                                                                                                    | ]                                     |
| Project Information                                                                                                    | Calendar                                                                                                    |                                       |
| Options Ctri                                                                                                    | VOT OK Cancel                                                                                                    |                                       |

www.eza-co.com

www.eza-co.com

شروع برنامه نویسی FATEK PLC

بررسي و تاليف : EZA

شبیه سازی برنامه :

در مواردی که بدون PLC می خواهیم برنامه را تست کنیم می توانیم از مد Simulation استفاده کنیم .

با فعال کردن گزینه Simulation و سپس اجرای Run ، برنامه اجرا می شود .

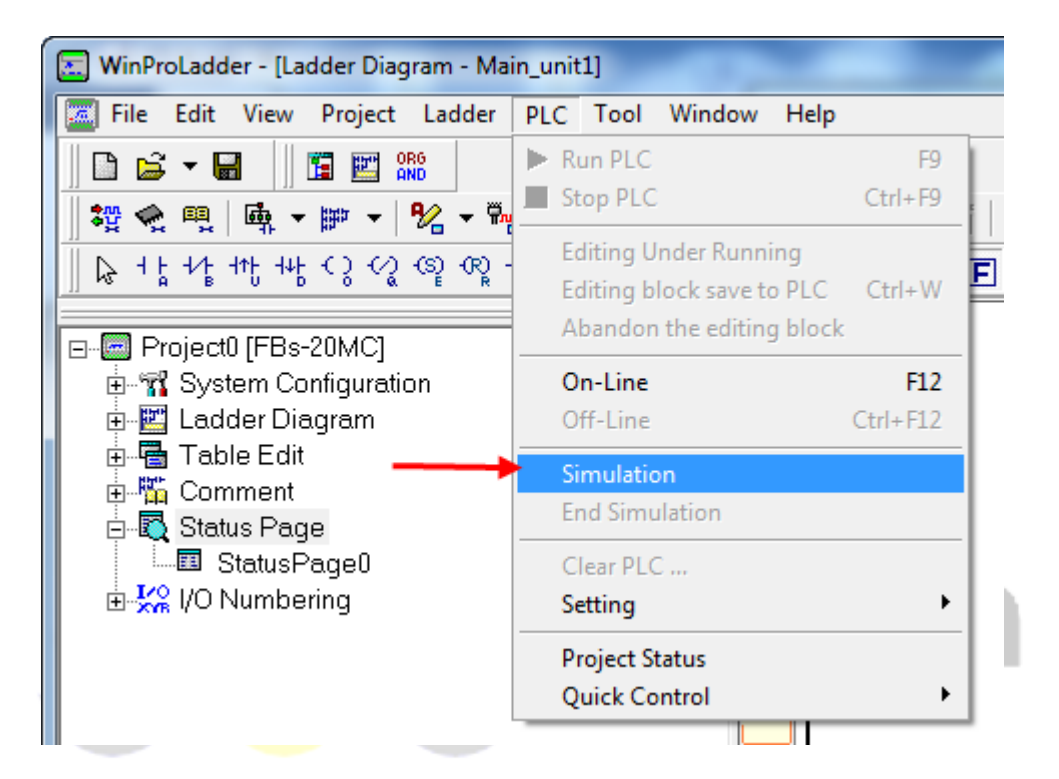

## www.eza-co.com

تنظیم پورتهای ارتباطی PLC:

با انتخاب منوی PLC و گزینه Setting در حالتی که برنامه به PLC آنلاین می باشد ، گزینه های تنظیمات پورتهای ارتباطی فعال می باشند، توسط این گزینه ها می توان Baude rate , Parity , Data bits , Stop bit و پروتکل ارتباطی که عبارتند از : Communication protocol , Modbus RTU (Slave) , Modbus Ascii (Slave) .

لازم به ذکر است که در پارامترهای پورت صفر فقط Baude rate قابل تغییر است و بقیه پارامترها برابر غیر قابل تغییر می باشند

پارامترهای پیش فرض پورتها مطابق جدول زیر می باشند :

## شروع برنامه نویسی FATEK PLC

بررسی و تالیف : EZA

| Baude<br>Rate | ٩۶٠٠ | Reply delay time                  | ٣                               |
|---------------|------|-----------------------------------|---------------------------------|
| Parity        | Even | Transmission delay                | •                               |
| Data<br>bits  | v    | Receive time out interval<br>time | ۵۰                              |
| Stop<br>bit   | ١    | protocol                          | Fatek Communication<br>protocol |

| 🔚 WinProLadder - [Ladder Diagram - Main_unit1] |                                  |                     |  |  |  |  |  |  |
|------------------------------------------------|----------------------------------|---------------------|--|--|--|--|--|--|
| File Edit View Project Ladder                  | PLC Tool Window Help             | 7                   |  |  |  |  |  |  |
|                                                | Run PLC F9                       |                     |  |  |  |  |  |  |
| "<br>*** ◆                                     | Stop PLC Ctrl+F9                 | 🔂 🚽 🗟 🛱 45          |  |  |  |  |  |  |
|                                                | Editing Under Running            |                     |  |  |  |  |  |  |
| I A B U D O A E R                              | Editing block save to PLC Ctrl+W |                     |  |  |  |  |  |  |
| E-B Project0 [EBs-20MC]                        | Abandon the editing block        |                     |  |  |  |  |  |  |
| in the configuration                           | On-Line F12                      |                     |  |  |  |  |  |  |
| 🕀 🕎 Ladder Diagram                             | Off-Line Ctrl+F12                |                     |  |  |  |  |  |  |
| ⊡                                              | Simulation                       |                     |  |  |  |  |  |  |
| 🖻 📲 Comment                                    | End Simulation                   |                     |  |  |  |  |  |  |
| E 12 Status Page                               | Clear PLC                        |                     |  |  |  |  |  |  |
| 🕀 😾 I/O Numbering                              | Setting                          | PLCID               |  |  |  |  |  |  |
|                                                |                                  | Station Number      |  |  |  |  |  |  |
|                                                | PLC Status                       | Port 0 Parameter    |  |  |  |  |  |  |
|                                                | Quick Control                    | Port 1 Parameter    |  |  |  |  |  |  |
|                                                |                                  | Port 2 Parameter    |  |  |  |  |  |  |
|                                                | N0051                            | Port 2 Parameter(H) |  |  |  |  |  |  |
|                                                |                                  | Port 3 Parameter    |  |  |  |  |  |  |
|                                                |                                  | Port 4 Parameter    |  |  |  |  |  |  |
|                                                | NODE                             | Protocol            |  |  |  |  |  |  |
|                                                |                                  | Phone Number        |  |  |  |  |  |  |
|                                                | N0071                            | Filone Multiber     |  |  |  |  |  |  |

شروع برنامه نویسی FATEK PLC

سخت افزار FATEK PLC FBs

| Parity: Even parity  Data Bit : 7 bits Stop Bit: 1 bit                                                                                         |  |  |  |  |  |
|----------------------------------------------------------------------------------------------------|--|--|--|--|--|
| Data Bit : 7 bits  Stop Bit: 1 bit                                                                                                    |  |  |  |  |  |
| Stop Bit: 1 bit                                                                                                    |  |  |  |  |  |
|                                                                                                    |  |  |  |  |  |
| I his port is used for current programming.                                                                                                    |  |  |  |  |  |
| Reply delay time: 3 mS                                                                                                    |  |  |  |  |  |
| Transmission Delay: 0 v10mS                                                                                                    |  |  |  |  |  |
| Receive Time-out interval time: 50 x10mS                                                                                                    |  |  |  |  |  |
| Without checking of station number                                                                                                    |  |  |  |  |  |
| Protocol: Fatek Communication Protocal -                                                                                                    |  |  |  |  |  |
| <ul> <li>Port_1 through Modern Interface Setting</li> <li>Without above function</li> <li>Remote CPU Link</li> <li>Demote diagnasis</li> </ul> |  |  |  |  |  |
| O Remote diagnosis                                                                                                    |  |  |  |  |  |

# www.eza-co.com

شروع برنامه نویسی FATEK PLC

بررسی و تالیف : EZA

متغیرهای استفاده شده و استفاده نشده در برنامه :

با انتخاب از منوی Tool و گزینه Element Statistics می توان از شماره متغیرهای استفاده شده (Used) و یا استفاده نشده (Unused) آگاهی یافت .

| 🔚 WinProLadder - [Ladder Diagram - Main_unit1] |              |                  |              |                               |               |                                                                                                    |                          |                      |                     |       |          |      |
|------------------------------------------------|--------------|------------------|--------------|-------------------------------|---------------|----------------------------------------------------------------------------------------------------|--------------------------|----------------------|---------------------|-------|----------|------|
| 🧱 File Edit                                    | View Proj    | ect Ladde        | r PLC        | Tool                          | Window        | Help                                                                                                    |                          | _                    |                     |       |          |      |
| 🛛 🗅 🗲 🕶 🖼                                      |              | P ORG            |              | Syn                           | tax Check     | c                                                                                                    | F8                       | 1                    |                     |       |          |      |
|                                                | ∰ <b>-</b> ∰ | -<br>-<br>-      | ₩ <u>-</u> • | Eler                          | nent Stat     | istics                                                                                                    | F7                       | -1                   | 2, 🛱 <del>1</del> , |       |          |      |
| ╔╔╴┥┟╶┥                                        | if the es    | ଏହୁ<br>ଜୁଙ୍କୁ ଫୁ | -⁄↑          | Syst                          | tem Back      | up                                                                                                    |                          | (×                   | X                   |       |          |      |
|                                                |              |                  |              | Syst                          | tem Resto     | ore                                                                                                    |                          | T                    |                     |       | •        |      |
| Project0 [FBs-20MC]                            |              |                  | Enc          | Encrypted Password Generation |               |                                                                                                    |                          |                      |                     |       |          |      |
| 🕮 🜇 System Conliguration                       |              |                  | MEI          | MORY_PA                       | ACK operation | ns                                                                                                    | \                        | 1                    |                     | ÷     |          |      |
| 🗄 🖷 Table                                      | e Edit       |                  |              | CRC                           | 16 Gener      | rator                                                                                                    |                          |                      | \                   |       |          |      |
| 🖶 🎬 Comment                                    |              |                  | Che          | ck powe                       | supply capa   | city                                                                                                    |                          | 1                    |                     |       |          |      |
| 📴 🖳 Status Page                                |              |                  |              |                               |               |                                                                                                    |                          |                      |                     |       |          |      |
| S Element Statistics                           |              |                  |              |                               |               | 23                                                                                                    |                          |                      |                     |       |          |      |
|                                                | •            |                  | Ē            | 3                             | ?             | e                                                                                                    |                          |                      |                     |       |          |      |
|                                                | All          | Used             | Unu          | ised D                        | oubious       | Refresh                                                                                                    |                          |                      |                     |       |          |      |
|                                                | ₩ × ₩ × ₩ M  |                  |              |                               | <u>⊳ S</u>    | ₩ I                                                                                                    | <mark>⊪</mark> <u></u> E | ■■ <u>B</u> <u>D</u> |                     |       |          |      |
|                                                | Ref. No.     | Contact          | Coil         | Duplica                       | ate Fu        | nction Write                                                                                                    | Functi                   | on                   | Function Im         | plied | Table st | ai 🔺 |
|                                                | D0 🗹         |                  |              |                               |               |                                                                                                    |                          |                      |                     |       |          |      |
|                                                | D1 🗹         |                  |              |                               |               | <ul> <li>Image: A set of the set of the</li></ul> |                          |                      |                     |       |          |      |
|                                                | D2           |                  |              |                               |               |                                                                                                    |                          |                      |                     |       |          |      |
|                                                | D3           |                  |              |                               |               |                                                                                                    |                          |                      |                     |       |          |      |
|                                                | D4           |                  |              |                               |               |                                                                                                    |                          |                      |                     |       |          | -    |
|                                                |              |                  |              |                               |               |                                                                                                    |                          |                      |                     |       |          |      |
| · · · · ·                                      |              |                  |              | _                             |               |                                                                                                    |                          | _                    |                     |       |          |      |

شروع برنامه نویسی FATEK PLC

بررسي و تاليف : EZA

## برنامه نویسیPLC

زبان ماشین مجموعه ای از کدهای باینری می باشد که تنها برای ریزپردازنده قابل درک است. از این رو برنامه نویسی با آن برای مهندسین دشوار می باشد. جهت سهولت در امر برنامه نویسیPLC– همانند کامپیوتر که ابتدا برنامه به زبان های سطح بالا نظیر C و Basic نوشته شده و سپس توسط کامپایلر به زبان ماشین تبدیل می شود – شرکت های سازنده یPLC نیز هر کدام از زبان های سطح بالا ی خاص خود بهره می گیرند. در سال ۱۹۸۸ کمیته ی بین المللی الکتروتکنیکال(IEC) استاندارد IEC 1131-3 را به جهت شبیه ساختن زبان های برنامه نویسی در PLC منتشر ساخت. باوجود این هنوز به دلایل بسیاری، سازندگانPLC از زبان های مختص به خود استفاده می نمایند.

۴-۱) دیاگرام نردبانی

مدارهای فرمان عمو<mark>ماً به صو</mark>رت <mark>دیاگرام نردبانی رسم</mark> می گردند. شک<mark>ل –۴–۱ الف یک</mark> مدار الکتریکی و شکل –۴–۱ ب دیاگرام نردبانی معادل آن را <mark>در مدار</mark>های فرما<mark>ن ن</mark>شان م<mark>ی دهد</mark>.

برای جایگزین ساختن یک سیستم کنترل مبتنی بر رله با یکPLC نیاز به تبدیل م<mark>دارهای فرمان</mark> با زبان برنامه نویسیPLC می باشد.استفاده از زبانLD (دیاگرام نردبانی) این تبدیل را بسیار ساده می نماید.

دیاگرام نردبانی از دو خط موازی تشکیل شده است که نشان دهنده خطوط تغذیه مدار می باشند و خطوط افقی که مانند پله های نردبانی می باشند خطوط برنامه هستند.

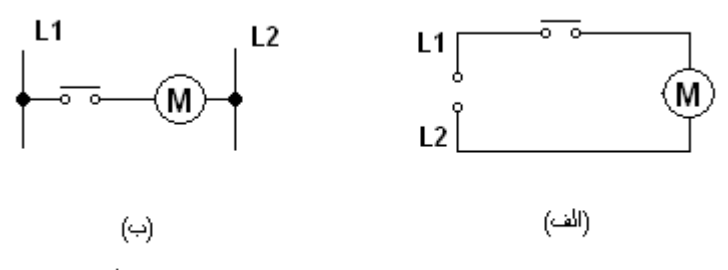

سَكَل ۲-۱ , تَرَسِم بِكَ مدان الكَثَرِيكي به صورت ; الف ) سَمانَتِك ، ب ) ديلگرام تردياني

شروع برنامه نویسی FATEK PLC

بررسي و تاليف : EZA

هنگام نوشتن برنامه به زبان LD (دیاگرام نردبانی) موارد ذیل را به خاطر بسپارید:

- هر خط از برنامه(هر پله نردبان) وظیفه ی خاصی را به عهده دارد.
- ۲- در PLC برنامه از سمت چپ به راست و از بالا به پایین اجرا می گردد و بعد از اجرای کامل برنامه ، اجرای آن دوباره از سرگرفته می شود توجه فرمایید که اگرچه شکل ظاهری دیاگرام نردبانی در مدارهای فرمان و برنامه های PLC یکسان است اما نحوه ی پردازش آن ها متفاوت می باشد.

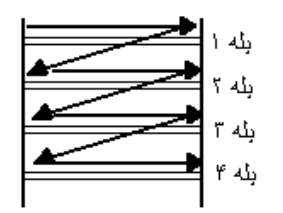

شکل ۲-۴. چگونگی اجرای بِك برنامه در PLC

- ۳- هر خط برنامه با تعدادی کنتاکت باز و یا بسته آغاز و با یک یا چند بویین رله به انتها می رسد.
- ۴– کنتاکت ها <mark>در وضعی</mark>ت ع<mark>ادی خود در برنامه ن</mark>شان داده می شون<mark>د به عبارت دی</mark>گر کنتاکت های کمکی ، با فرض غیرفعال بودن رله ه<mark>ا ن</mark>مای<mark>ش</mark> داده می <mark>شو</mark>ند
  - ۵- از کنتاکت های یک رله می توان در خطوط مختلف برنامه استفاده نمود.
- ۶- هرکدام از کنتاکت های ورودی و رله های خروجی دارای آدرس منحصربه فرد می باشند. به عنوان مثالFBs 40MA

به عنوان مثال در شکل ۳– ۴ با وصل شدن کنتاکت ورودی، رله ی خروجی فعال می گردد و با باز شدن این کنتاکت خروجی نیز غیرفعال می شود.

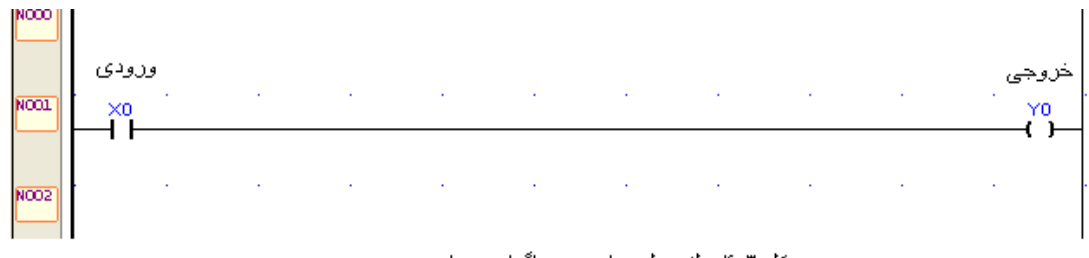

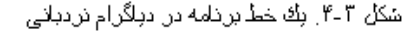

شروع برنامه نویسی FATEK PLC

بررسی و تالیف : EZA

## ۲-۴) نوار المان ها

آیتم های این نوار برای ایجاد و ویرایش برنامه به کار گرفته می شوند.

|    | ┥┝   | "یک" بودن بیت مورد نظر را نشان می دهد         |
|----|------|-----------------------------------------------|
|    | -//- | " صفر "بودن بیت مورد نظر را نشان می دهد       |
|    |      | "لبه بالا رونده" بیت مورد نظر را نشان می دهد  |
|    | ⊣↓⊢  | "لبه پایین رونده" بیت مورد نظر را نشان می دهد |
|    | -( ) | خروجی بیتی                                    |
|    | -(⁄) | معکوس خروجی بیتی                              |
|    | —(s) | یک کردن بیت                                   |
|    | —(R) | صفر کردن بیت                                  |
|    | _/_  | معکوس کردن خط                                 |
|    | _1_  | لبه بالا رونده خط                             |
|    | -1-  | لمان مان مان مان مان مان مان مان مان مان      |
|    | S    | یک کردن رجیستر ( ۱بیتی ، ۱۶بیتی ، ۳۲بیتی )    |
|    | R    | صفر کردن رجیستر ( ابیتی ، ۱۶بیتی ، ۲۲بیتی )   |
|    | Τ    | تايمر                                         |
|    | С    | شمارنده                                       |
| WV | VEV  | تمام دستورات نرم افزار                        |

www. eza-co.com

شروع برنامه نویسی FATEK PLC

بررسي و تاليف : EZA

با ذکر چند مثال برنامه نویسـی LADDER را توضیح می دهیم

🛠 مثال ۱ ) کاربري AND:

در اينجا خروجي ٧٥ تنها وقتي فعال مي شود که هر دو ورودي ٥x و x1 وصل شده باشند.

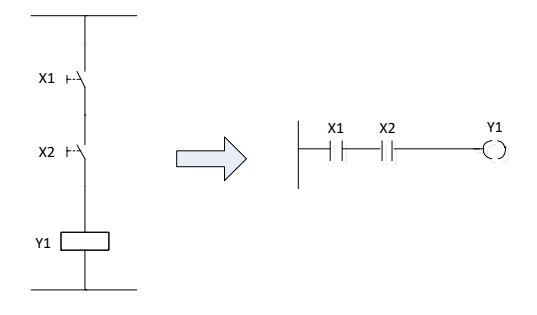

## مثال ۲ ) کاربري OR

در اين جا خروجي در صورتي فعال مي شود كه هر كدام از ور<mark>ودي</mark> هاي A يا B يا هر دو وصل شوند.

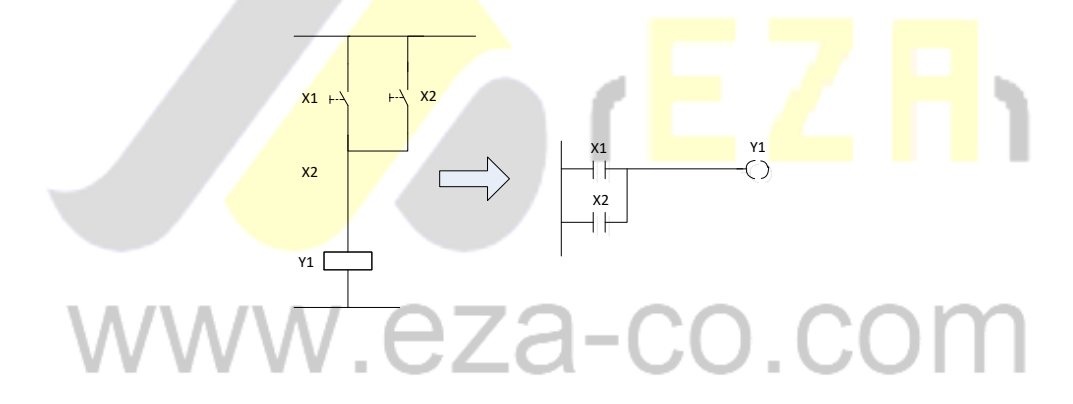

## مثال ۳ ) کاربريNOT

در اين وضعيت بوبين خروجي ٢٥ و ورودي ٢٥ عکس يکديگر مي باشند.

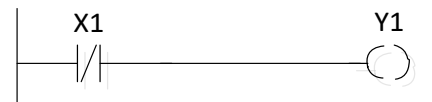

مثال ۴ ) کاربري NAND

شروع برنامه نویسی FATEK PLC

سخت افزار FATEK PLC FBs

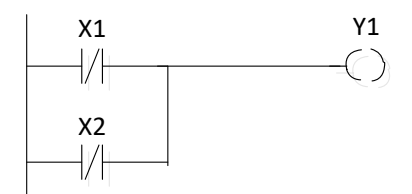

مثال ۵ ) کاربري NOR

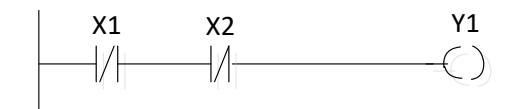

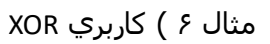

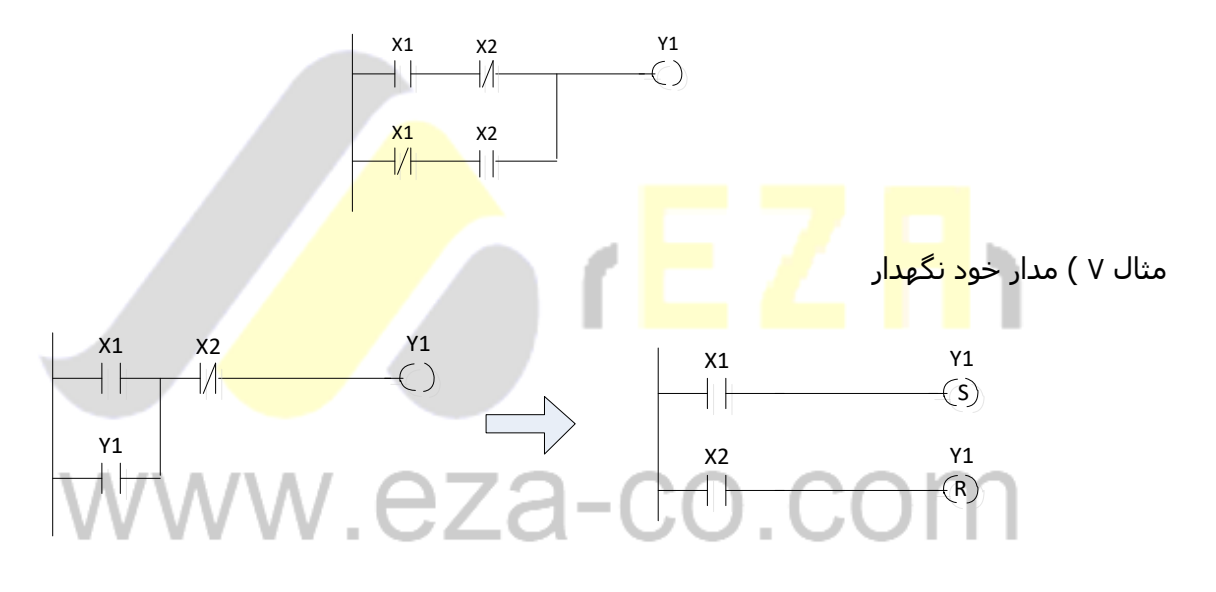